## 継続的研修団体新規登録のご案内

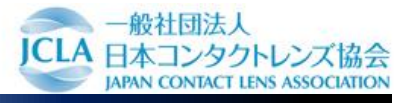

WEBから団体申込をする際、団体管理者を立てていただく必要がございます。 団体管理者の登録は、下記の手順で行ってください。 ※2024年度より団体申込の方法が一部変更となります。5月には詳細をご案内予定です。

アクセスします

1

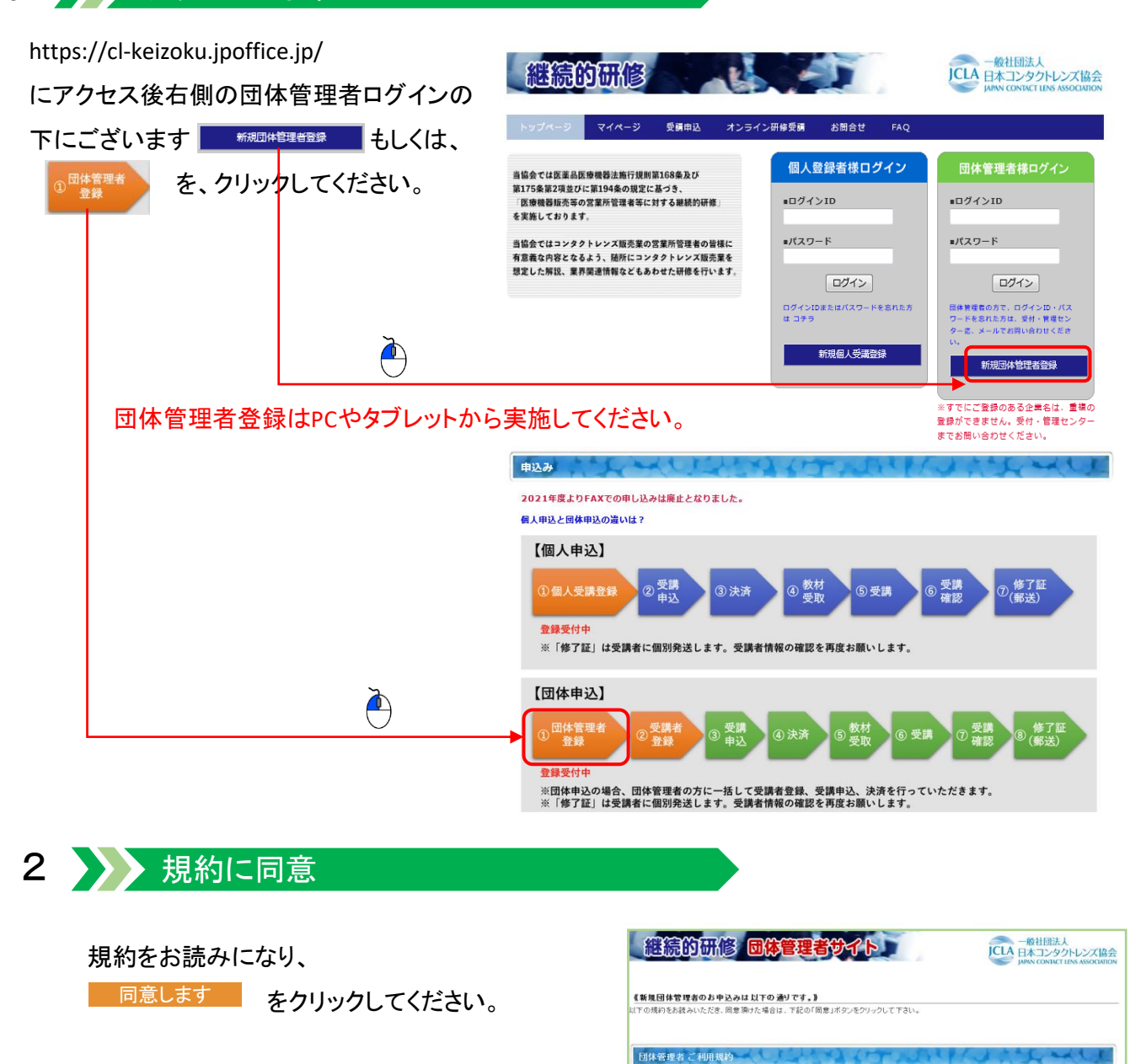

■継続的研修団体登録規約

第1条(定義)

す。 以上 2015年3月1日制定

新生産(学業) 実現になけた局部は、以下に定める通りとします。 (1)目前とは、よらり上の検索的経営支援事をを加い、ださん事を要称します。 (1)目前となったまたり上の検索の経営支払し、支援の支払により目前の体系的設計の消毒の反応を支援支払に改進を要用し、目的申込しによる支援事 (1)目前を登場された、支援の設置部の入し、所定の支払により目前の体系的設計の消毒の反応を支援するよれの支払を支援するようのの支払 (1)目前となったまた(支援の) ・・・キ(支援のの支援の)

第18条(準整法、合意管轄) 本規約は日本法に基づき解釈されるものとし、本規約に関し訴訟の必要が生じた場合には、東京地方裁判所を第一審の専属的合意管轄裁判所といたしま

▶ → 同意します

## 3 必要事項記入

必要事項を記入してください。

※の必須項目は、全てご記入ください。

ご記入後に 確認する をクリックしてください。

※全てのお知らせは、ここで登録した メールアドレスへご連絡いたします。 メールアドレスの間違いにご注意ください。

|                               |                                   | JAPAN CONTACT LENS ASSOCIAL                                                                                                    |
|-------------------------------|-----------------------------------|----------------------------------------------------------------------------------------------------|
| 新规团体管理者情报意志                   |                                   | MARKEN AMERICA                                                                                                    |
| 以下必要項目にご記入の<br>#は必須項目になります。入り | 上、確認本タンをクリックして下さい<br>ルないとみに達めません。 |                                                                                                    |
| 四件管理者 ログイン10米                 |                                   | 半角英数平で4文平以上16文平以内                                                                                                    |
| メールアドレス第                      | = 確認のため、再変入力して(ださい)               | バスワードは半角6大平以上で、実験記号のうち何<br>かつ種類以上書せて下たい                                                                                                    |
| 1129-FX                       | ※確認のため、実産入力してくだれ)                 | 例:pass12<br>※パスワードは半角6次平以上で、高齢記号のうち<br>れか2種類以上混ぜて下のい                                                                                                    |
| 金社名(団件名)■<br>(全角)             |                                   | 例:特式会社 〇×コンタクト (法人名でお録)しま<br>す)                                                                                                    |
| 58                            | r                                 |                                                                                                    |
| 郵使番号 <mark>第</mark><br>(平内数字) | <u> </u>                          | 1234567 (ハイブン集羊角駐平)                                                                                                    |
| <b>都说的感觉</b>                  | 3                                 |                                                                                                    |
| 市区町村-番地工<br>(全内文字)            |                                   | 例:中央区(金角)                                                                                                    |
| 24-8                          |                                   | 例:中央1-2-3 中央ビル1F (金角)                                                                                                    |
| 電話番号業<br>(平内設下)               |                                   |                                                                                                    |
| FAXER                         |                                   |                                                                                                    |
| 团件管理者氏名≖<br>(余角)              |                                   | 例:山田(金角) 太郎(金角)<br>※住名の際は金角スペースを入れて下さい                                                                                                    |
| 団体管理者カナ第<br>(全内カウカナ)          | C                                 | 例:ヤマダ(金角) タロウ(金角)<br>三性名の間は全角スペース主入れて下さい                                                                                                    |
|                               |                                   | In case of the state of the state of the sta |

## 🕨 確認後送信 – メール受信 4

確認画面で入力内容を確認してください。 間違いがなければ、 <sup>送信する</sup> をクリック してください。

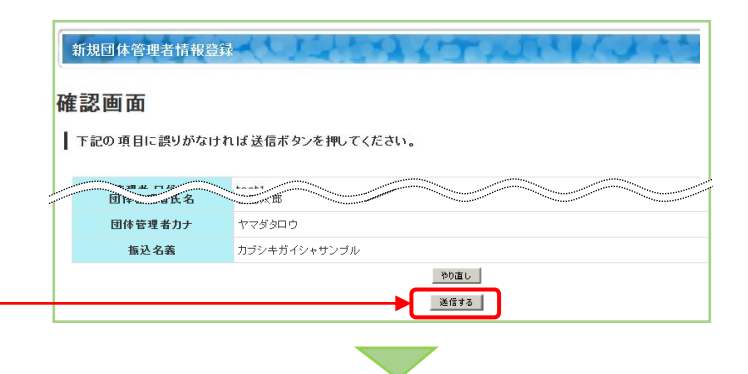

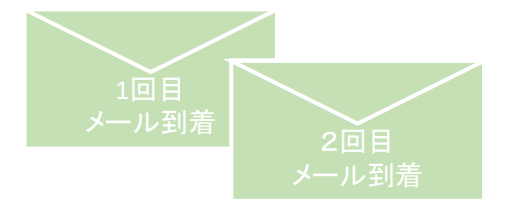

確認メール、登録完了メールの2回メールが 送られます。 1回目→入力内容確認のメール 2回目→法人ID完成。登録完了メール 完了メールが届いて登録完了 です。

登録完了後は、再度https://cl-keizoku.jpoffice.jp/ ヘアクセスして、ログイン後受講者の登録→申込へ お進みください。